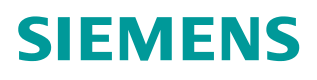

常问问题 • 03 月/2016 年

# 如何确定 S120 故障触发的时间

S120,故障,时间

http://support.automation.siemens.com/CN/view/zh/109736654

Unrestricted

Copyright © Siemens AG Copyright year All rights reserved

## 目录

| 1 | 概述<br>故障时间的确认 |                         | 3   |
|---|---------------|-------------------------|-----|
| 2 |               |                         | . 3 |
|   | 2.1           | 固件版本 V4.7 故障时间的确认       | 3   |
|   | 2.2           | 固件版本 V4.6 及其之前版本故障时间的确认 | 6   |

1

### 概述

当 S120 驱动器出现报警或故障时会给出相应的故障代码及故障信息,其中 包含了故障发生的时间。用户可根据显示的故障信息来确定故障的原因及发生的 时间。本文详细介绍了如何确认发生故障的时间的方法。

## 2 故障时间的确认

#### 2.1 固件版本 V4.7 故障时间的确认

从固件 V4.7开始,故障信息显示的时间为: 故障发生时系统运行时间 + 2000.01.01(2000年1月1日)的格式。当系统运行的时间可以从 r2114(系统运行总时间)中查询。可根据当前系统运行的时间来确定故障触发时的时间。故障时间的确认方法如表 2-1所示:

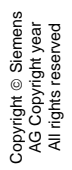

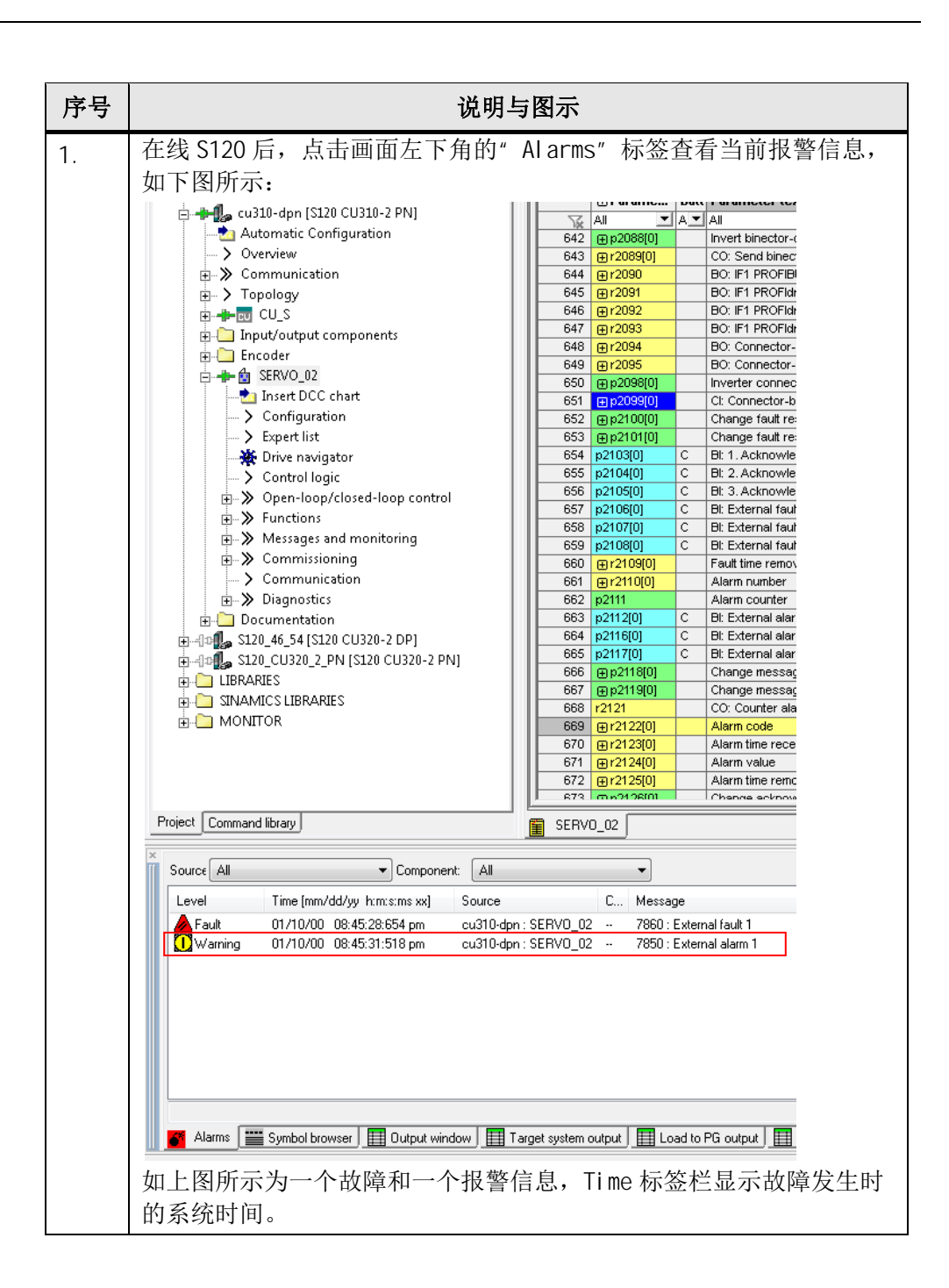

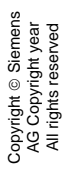

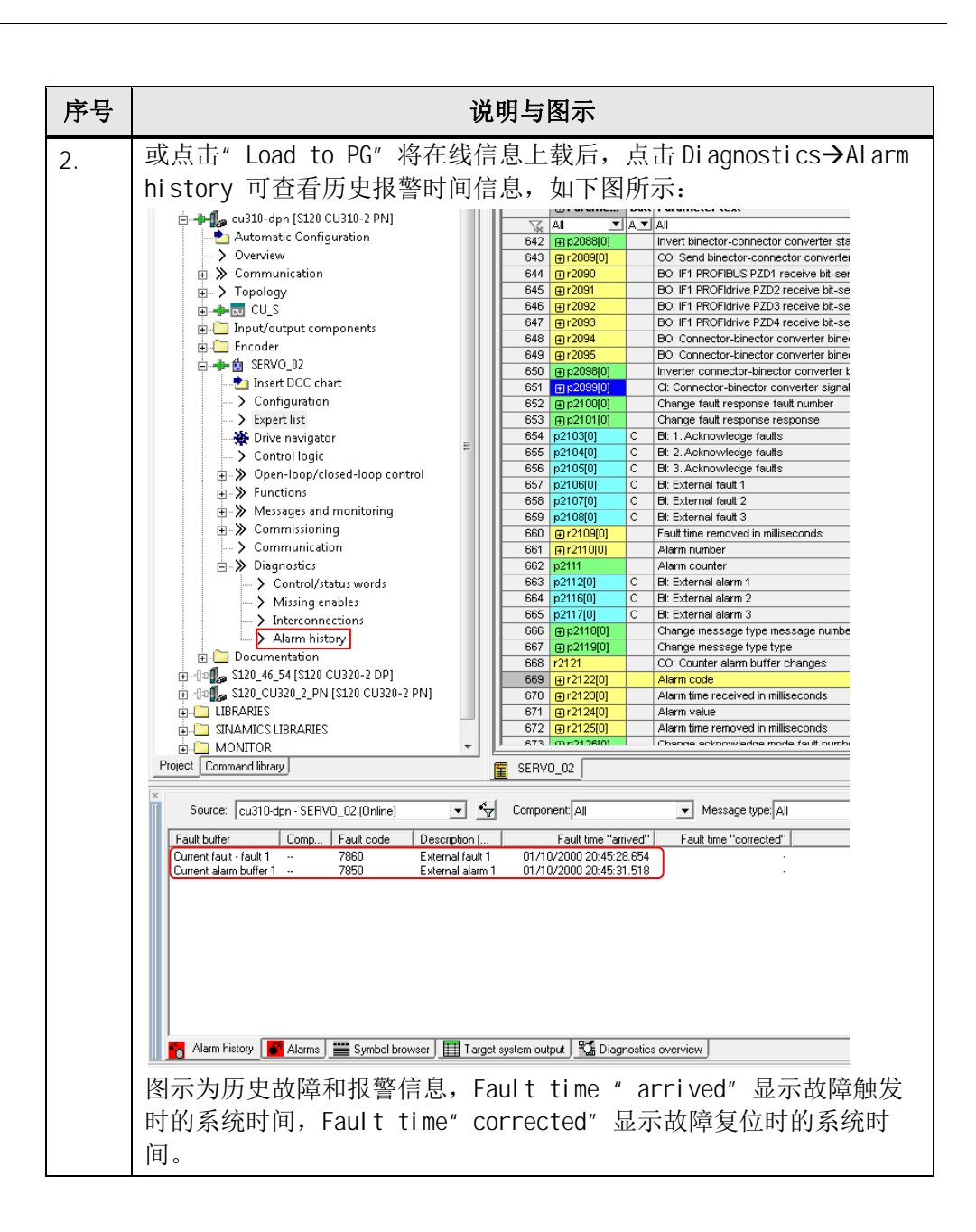

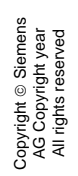

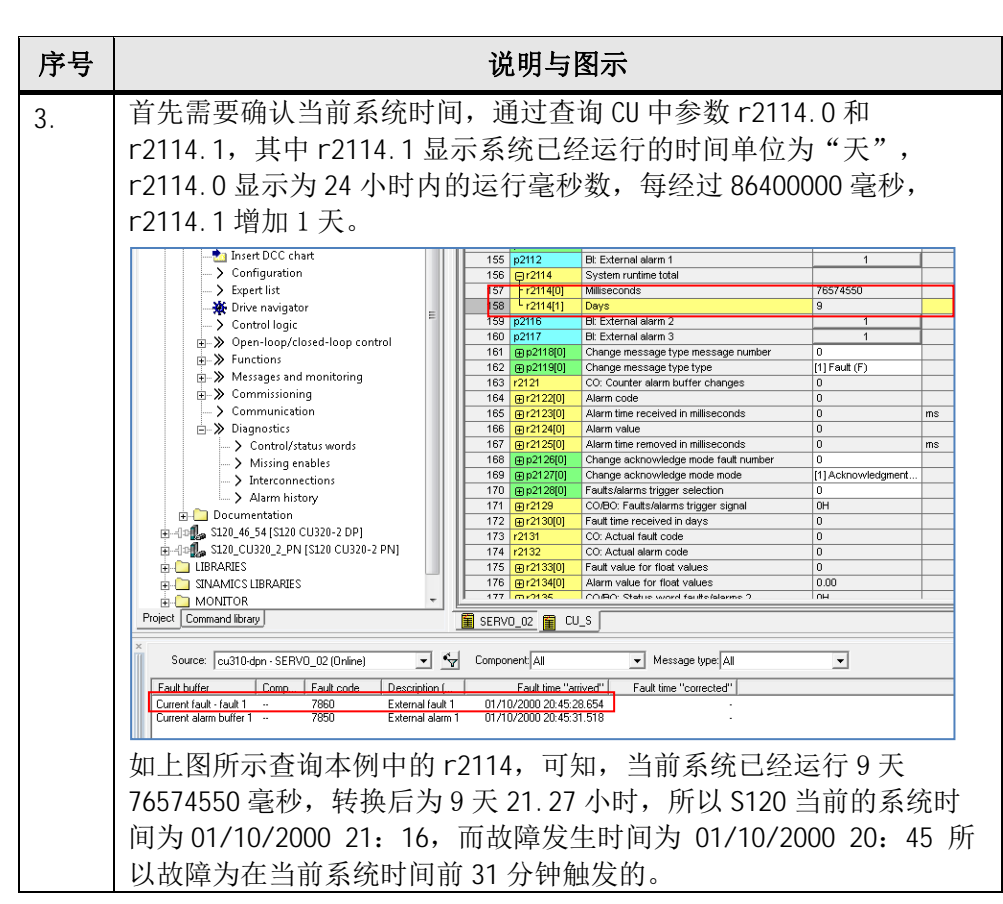

表 2-1 固件 V4.7 故障时间的查看

#### 2.2 固件版本 V4.6 及其之前版本故障时间的确认

确定故障时间的方法如表 2-1 所示:

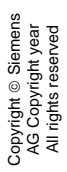

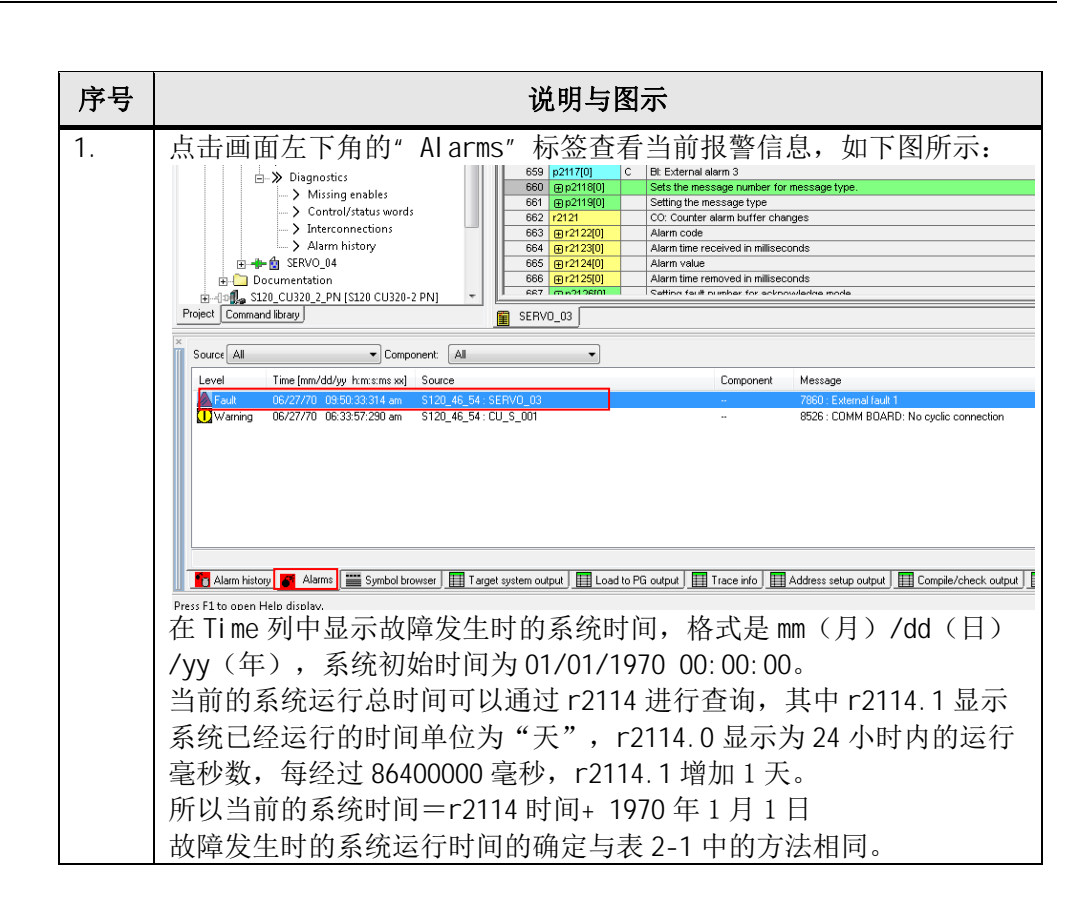

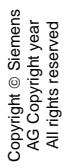

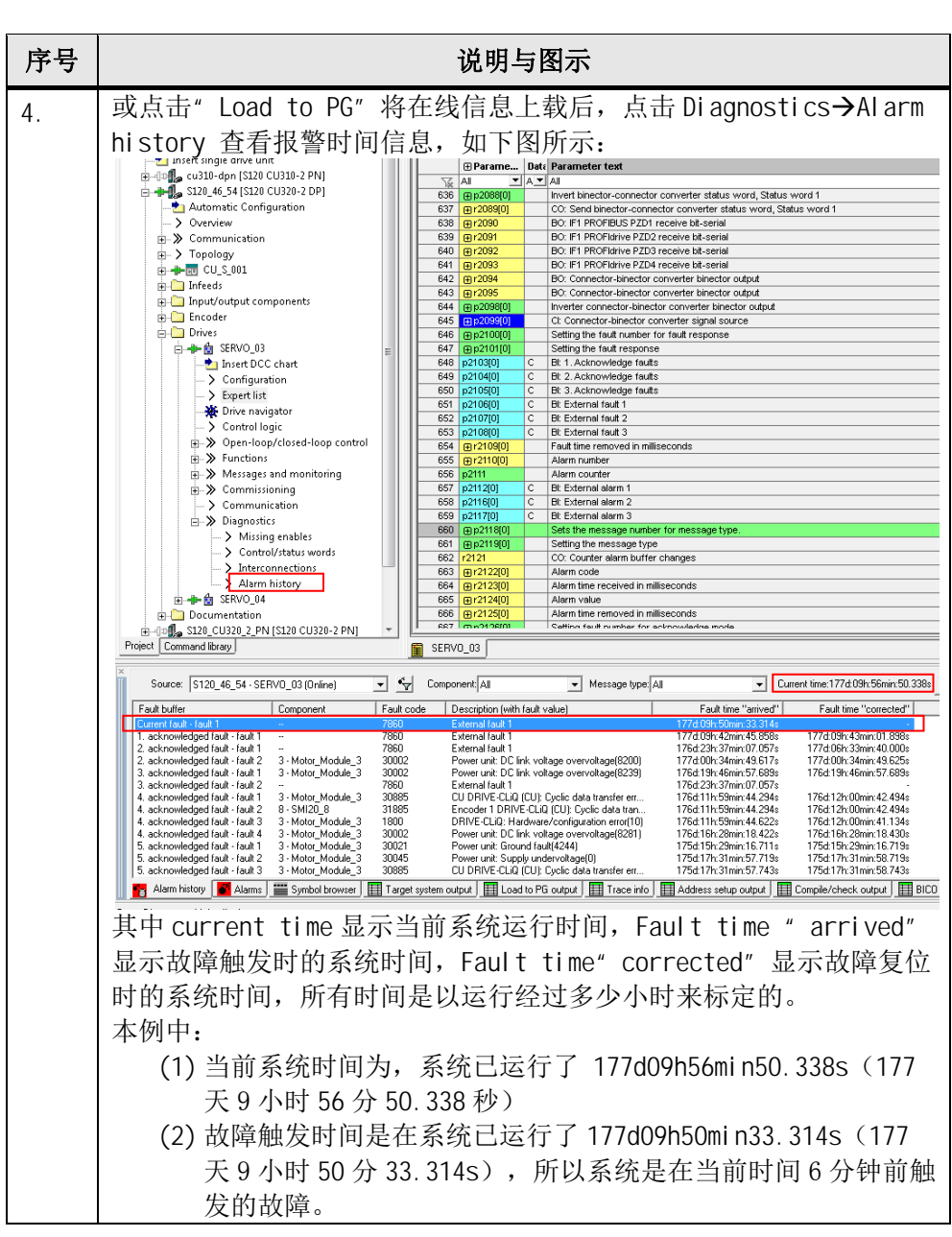

表 2-2 固件 V4.6 故障时间的查看